# FTP リポジトリでの ACS バックアップの設定例

### 内容

概要
前提条件
要件
使用するコンポーネント
設定
ACS CLI で FTP リポジトリを作成する
CLI で ACS バックアップを作成する
GUI で FTP リポジトリを設定する
GUI を使用してバックアップをスケジュールする
確認
トラブルシュート

### 概要

このドキュメントでは、Cisco Secure Access Control Server(ACS)の CLI および GUI で、File Transfer Protocol(FTP)リポジトリを作成して、スケジュールされたバックアップを有効化する ためのプロセスについて説明します。

## 前提条件

#### 要件

このドキュメントに特有の要件はありません。

#### 使用するコンポーネント

このドキュメントの情報は、Cisco Secure ACS バージョン 5.x に基づいています。

このドキュメントの情報は、特定のラボ環境にあるデバイスに基づいて作成されました。このド キュメントで使用するすべてのデバイスは、初期(デフォルト)設定の状態から起動しています 。対象のネットワークが実稼働中である場合には、どのようなコマンドについても、その潜在的 な影響について確実に理解しておく必要があります。

### 設定

#### ACS CLI で FTP リポジトリを作成する

FTP サーバに関する情報を用いて CLI で次のコマンドを入力します。

acs/admin(config-Repository)#url ftp://101.10.10.1/ acs/admin(config-Repository)#username anonymous password plain anonymous acs/admin(config-Reposotory)#exit

CLI で ACS バックアップを作成する

アプリケーションと Application Deployment Engine (ADE)のオペレーティング システム (OS)バックアップ

CLI で次のコマンドを入力します。このコマンドには、ADE OS 設定が含まれています。

acs/admin#backup backup-name repository myrepository ACSバックアップファイルには次のものがあります。

- データベース:データベースファイルには ACS に関連するデータが含まれています。
- ・データベース パスワード ファイル: dbcred.cal。/opt/CSCOacs/conf にあります。
- ・証明書ストア:/opt/CSCOacs/confにあります。

・データベースのビューア:バックアップした ACS ノードでビューアが有効な場合。
 バックアップ操作を表示し、正常に完了したことを確認するには、show backup history コマンドを入力します。

アプリケーションのみのバックアップ

次のコマンドを入力します。

acs/admin#acs backup backup-name repository myrepository

#### GUI で FTP リポジトリを設定する

[System Administration] > [Operations] > [Software Repositories] の順に移動し、新しいリポジト リの FTP サーバに関連する情報を入力するか、または現在の情報を編集します。

| cisco Cisco Secure A                               | CS                      |                                                           | and the second second se | ecsadmin | ACSS2 (Primary) | Log Out About He |
|----------------------------------------------------|-------------------------|-----------------------------------------------------------|----------------------------------------------------------------------------------------------------|----------|-----------------|------------------|
| + 😚 My Workspace                                   | System Administration > | operations > Software Repositories > Edit. "myrepository" |                                                                                                    |          |                 |                  |
| + 5 Network Resources                              |                         |                                                           |                                                                                                    |          |                 |                  |
| Users and identity Stores                          | General                 | meanaster                                                 |                                                                                                    |          |                 |                  |
| Policy Elements                                    | Description             | 1005                                                      |                                                                                                    |          |                 |                  |
| + 🔂 Access Policies                                |                         |                                                           |                                                                                                    |          |                 |                  |
| Monitoring and Reports                             | Repository Inform       | tion                                                      |                                                                                                    |          |                 |                  |
| • 💐 System Administration                          | C Protocol:             | • 9TF                                                     |                                                                                                    |          |                 |                  |
| Authentication Settings                            | · Server Name:          | FTP                                                       |                                                                                                    |          |                 |                  |
| Max User Session Global Settings                   | e Patr                  | /10.10.10.1/                                              |                                                                                                    |          |                 |                  |
| Purge User Sessions     Operations                 |                         |                                                           |                                                                                                    |          |                 |                  |
| Distributed System Management                      | User Credentials        |                                                           |                                                                                                    |          |                 |                  |
|                                                    | Usemame:                | anonymous                                                 |                                                                                                    |          |                 |                  |
| + Local Operations                                 | Password                |                                                           |                                                                                                    |          |                 |                  |
| + Configuration                                    |                         |                                                           |                                                                                                    |          |                 |                  |
| Gooal System Options     Dictionaries              | C - Remind Sale         |                                                           |                                                                                                    |          |                 |                  |
| + Local Server Certificates                        | W Prospared reta        |                                                           |                                                                                                    |          |                 | 100              |
| Local Certificates<br>Outstanding Signing Requests | 1                       |                                                           |                                                                                                    |          |                 |                  |
| + Log Configuration                                |                         |                                                           |                                                                                                    |          |                 |                  |
| + Ucensing                                         | Submit Cancel           |                                                           |                                                                                                    |          |                 |                  |

### GUIを使用してバックアップをスケジュールする

バックアップは、事前定義された間隔で実行されるようスケジュールできます。スケジュール バックアップでは、プライマリ Web インターフェイスまたはローカルの CLI を使用します。スケ

ジュール バックアップ機能では、ACS 設定データがバックアップされます。

[System Administration] > [Operations] > [Scheduled Backups] の順に移動して [Create] をクリッ クし、次の情報を入力します。

- バックアップデータ:バックアップによって作成されたファイル名。入力したプレフィックスに付加されたタイムスタンプおよびファイルタイプ情報が含まれます。
- •ファイル名プレフィックス:ACS バックアップの名前を入力します。
- リポジトリ: [Select] をクリックして、バックアップを保存できる新しいダイアログボックス が開きます。

C 553 (Brimmers) Los Std. Almed. He

•時刻:適切な時刻を選択します。

| cisco Cisco Secure A                                                                                                    | ICS                                                    |                                   |  |  |  |
|----------------------------------------------------------------------------------------------------|--------------------------------------------------------|-----------------------------------|--|--|--|
| + 📑 Wy Workspace                                                                                                    | System Administration > Operations > Scheduled Backups |                                   |  |  |  |
| + 💱 Network Resources                                                                                                    | Scheduled Backup                                       | Showing 0-0 at 0 to a per cape Ga |  |  |  |
| Users and identity Stores                                                                                                    |                                                        |                                   |  |  |  |
| + 🚱 Policy Elements                                                                                                    |                                                        |                                   |  |  |  |
| Contraction Access Policies                                                                                                    | Filename Prefix - Occurrence                           |                                   |  |  |  |
| + 🔄 Monitoring and Reports                                                                                                    | No data to display                                     |                                   |  |  |  |
| Constanting System Administration     Autometerson's seeings     Has User Seasion Calcial Settings     Purge User Seasion Calcial Settings     Distributed System Management     Software Repositeries     Software Repositeries     Software Repositer |                                                        |                                   |  |  |  |
| + Dranioads                                                                                                    | Create Duplicate Edit Delete                           | H H Page 1 of 1 H H               |  |  |  |

次の例では、ファイル名は acsbackup で、リポジトリの名前は myrepository です。

| cisco Cisco Secure A                                                                                                    | ICS                                                                                                    | , at bedree | AC 552 (Primary) | Log Out | About Het |
|----------------------------------------------------------------------------------------------------|----------------------------------------------------------------------------------------------------|-------------|------------------|---------|-----------|
| <ul> <li>S Ny Workspace</li> </ul>                                                                                                    | System Administration + Operations + Scheduled Sacrups + Create                                         |             |                  |         |           |
| + 🚼 Network Resources                                                                                                    |                                                                                                    |             |                  | _       |           |
| + 🗿 Users and Identity Stores                                                                                                    | Filename created by backup includes a timestamp and the type information appended to the prefix entered |             |                  |         |           |
| Policy Elements                                                                                                    | 6 Filename Prefix: acsbackup                                                                            |             |                  |         |           |
| + 🕞 Access Policies                                                                                                    | © Repository myrepository Select                                                                        |             |                  |         |           |
| Monitoring and Reports                                                                                                    | Schodule Options                                                                                        |             |                  |         |           |
| 🔹 🐨 System Administration                                                                                                    | 6 Time of Day: 4 + 00 +                                                                                 |             |                  |         |           |
| Satiwan Repositories<br>Schröden Exception<br>- Local Operations<br>- Configuration<br>- Global System Options<br>- Octonaries<br>- Local Certificates<br>- Local Certificates<br>- Local Certificates<br>- Local Certificates<br>- Local Certificates<br>- Local Certificates<br>- Local Certificates<br>- Local Certificates<br>- Local Certificates<br>- Locan Certificates<br>- Locan Certif | Coarr     Weekly Day of Week Sunday +     Monthly Day of Month 1 -                                      |             |                  |         |           |

[Submit] をクリックした後、ACS バックアップが正常に作成されて転送されたことを確認するために FTP サーバを確認してください。

### 確認

ここでは、設定が正常に機能しているかどうかを確認します。

最後のバックアップ操作の詳細については、/opt/CSCOacs/logs/acsbackup\_instance.log ファイルを確認します。

show backup historyコマンドを入力して、バックアップ操作のステータスを表示します。

# トラブルシュート

現在、この設定に関する特定のトラブルシューティング情報はありません。